## Netprøver.dk | Vejledning | Prøvevagter | Sådan kontrollerer du, at eleverne har afleveret

På fanebladet 'Elevoversigt pr. lokale' kan du følge med i fremdriften i prøverne pr. elev.

• På 'Elevoversigt pr. lokale' kan du bl.a. følge med i, om de enkelte elever på et prøvehold har afleveret deres besvarelse:

| Р           | røveholdsoversigt Elevov               | ersigt pr. lokale                          | Ì         |                |                                                          |                                                          |           |                |
|-------------|----------------------------------------|--------------------------------------------|-----------|----------------|----------------------------------------------------------|----------------------------------------------------------|-----------|----------------|
| Dato        |                                        | 3-03-2016                                  |           |                |                                                          |                                                          |           |                |
| Loka        | le /                                   | lle 🗸                                      |           |                |                                                          |                                                          |           |                |
| Vis [       | 100 V elever per side Viser 1 til 1 ud | af i alt 1 elever                          |           |                |                                                          | Filter:                                                  |           |                |
|             | Navn                                   | \$ E                                       | levnavn 🗧 | Lokale         | Start                                                    | Slut                                                     | Afleveret | ) IP 🗘         |
|             |                                        |                                            |           |                |                                                          |                                                          |           |                |
| 1           | prøven1                                | Support Palle                              |           |                | 01-02-2016 00:45                                         | 18-03-2016 23:00                                         | ~         | 188.64.152.201 |
| 1<br>2      | prøven1<br>SPA-test01                  | Support Palle<br>Support Palle             |           | room1          | 01-02-2016 00:45<br>03-03-2016 10:09                     | 18-03-2016 23:00<br>03-03-2016 10:30                     | *         | 188.64.152.201 |
| 1<br>2<br>3 | praven1<br>SPA-test01<br>SPA-test01    | Support Palle<br>Support Palle<br>Bo ElevA |           | room1<br>room1 | 01-02-2016 00:45<br>03-03-2016 10:09<br>03-03-2016 10:09 | 18-03-2016 23:00<br>03-03-2016 10:30<br>03-03-2016 11:00 | *         | 188.64.152.201 |

- Et 🚩 (flueben) ud for en elev i kolonnen 'Afleveret' betyder, at den pågældende elev har afleveret sin besvarelse
- I kolonnen 'IP' kan du se IP-adressen, som eleven har uploadet besvarelsen fra
  - Vær opmærksom på, at det ikke bliver logget her, hvis eleven har været på internettet fra andre IP-adresser for at søge informationer uden for Netprøver.dk Det er alene en logning af den anvendte IP-adresse til aflevering af besvarelsen.

## Sådan sorterer du i oversigten over elever pr. lokale

Du kan sortere elevoversigten pr. lokale ved hjælp af to filtre: 'Dato' og 'Lokale'. Som udgangspunkt er elevoversigten pr. lokale sorteret efter dags dato.

- Du kan ændre datoen ved at trykke på kalender-ikonet ud for dato og her angive, hvilken dag du vil se på
- Dernæst kan du trykke på pilen ud for lokale. Derved får du en drop-down liste over alle de lokaler, der er i brug på skolen til skriftlig prøve
- Endelig kan du ved hjælp af fritekstsøgningsfeltet 'Filter' søge på prøveholdsnavn eller navn på elev
- Du kan også kombinere filtrene 'Dato', 'Lokale' og fritekstsøgningsfilteret 'Filter':

| versigt                                                                                         |                                                                                                |                                                                                                    |                                                                                                    |             | ret provehold                                  |
|-------------------------------------------------------------------------------------------------|------------------------------------------------------------------------------------------------|----------------------------------------------------------------------------------------------------|----------------------------------------------------------------------------------------------------|-------------|------------------------------------------------|
| e er oversigten over prøveholde                                                                 | ne på din institution                                                                          |                                                                                                    |                                                                                                    | <b></b>     | net provention                                 |
| Stedprøver SRP/S                                                                                | SO Elevoversigt pr. lokale                                                                     |                                                                                                    |                                                                                                    |             |                                                |
| Pato                                                                                            | 25-05-2017                                                                                     | OBS - siden opdateres automatisk hvert and                                                                                                    |                                                                                                    |             |                                                |
| okale                                                                                           | Lokale2 •                                                                                      |                                                                                                    |                                                                                                    |             |                                                |
| okale<br>fis 100 👻 elever per side Vis                                                          | Lokale2  ver 1 til 5 ud af i alt 5 elever                                                      |                                                                                                    |                                                                                                    | Filter: 🚺   |                                                |
| okale<br>fis 100 – elever per side Vit<br>A Navn                                                | Lokale2 v<br>er 1 til 5 ud af i alt 5 elever                                                   | ⇔ Lokale ⇔ Start                                                                                                    | 🗢 Slut                                                                                                    | Filter: 🛙 🗍 | ¢ 1P                                           |
| okale<br>is 100 - elever per side Vis<br>Navn<br>2017-01-10-A                                   | Lokale2   Lokale2  Elever  Elevnavn  Demo studerende 1                                         | Lokale     Start Lokale2 05-01-201                                                                                                    | <ul> <li>Slut</li> <li>17 09:00</li> <li>01-12-2017 15:00</li> </ul>                                                                                                    | Filter: 1   | <ul> <li>IP</li> <li>188.64.152.201</li> </ul> |
| okale<br>is 100 - elever per side Viz<br>Navn<br>2017-01-10-A<br>2017-01-10-A                   | Lokale2   er 1 til 5 ud af i alt 5 elever  Elevnavn  Demo studerende 1  PSK-Elev1 Test         | Lokale         Start           Lokale2         05-01-201           Lokale2         05-01-201                                                                                                    | <ul> <li>Slut</li> <li>17 09:00</li> <li>01-12-2017 15:00</li> <li>17 09:00</li> <li>01-12-2017 15:00</li> </ul>                                                                     | Filter: 1   | IP<br>188.64.152.201                           |
| okale<br>is 100 • elever per side Vit<br>• Navn<br>2017-01-10-A<br>2017-01-10-A<br>Dansk (v)    | Lokale2  Lokale2  Lokale2  Elevnavn  Demo studerende 1  PSK-Elev1 Test  Per Elev8              | Lokale         Start           Lokale2         05-01-201           Lokale2         05-01-201           Lokale2         05-01-201           Lokale2         05-01-201                                                                                                    | Slut           17 09:00         01-12-2017 15:00           17 09:00         01-12-2017 15:00           17 09:00         01-12-2017 15:00                                             | Filter: 1   | <ul> <li>IP</li> <li>188.64.152.201</li> </ul> |
| okale<br>is 100 → elever per side Vit<br>2017-01-10-A<br>2017-01-10-A<br>Dansk (v)<br>Dansk (v) | Lokale2   Lokale2  Lokale2  Elevnavn  Demo studerende 1  PSK-Elev1 Test  Per Elev8  Hans ElevC | Lokale         Start           Lokale2         05-01-201           Lokale2         05-01-201           Lokale2         05-01-201           Lokale2         05-01-201           Lokale2         05-01-201           Lokale2         05-01-201           Lokale2         05-01-201 | Slut           17 09:00         01-12-2017 15:00           17 09:00         01-12-2017 15:00           17 09:00         01-12-2017 15:00           17 09:00         01-12-2017 15:00 | Filter: 1   | <ul> <li>IP</li> <li>188.64.152.201</li> </ul> |

- Endelig kan du sortere elevoversigten pr. lokale ved at trykke på kolonneoverskrifterne:
  - Kolonnerne 'Navn' (dvs. prøveholdets navn), 'Elevnavn' og 'Lokale' sorteres alfabetisk fra A-Z eller Z-A
  - ° Kolonnerne 'Start' og 'Slut' sorteres efter tidligste/seneste tidspunkt, begge stigende eller faldende

- ° Kolonnen 'Afleveret' sorteres efter om eleven har afleveret eller ej
- Kolonnen 'IP' sorteres efter om der for elever er noteret flere end én IP-adresse til at logge på Netprøver.dk med
   Når du sorterer ved hjælp af kolonneoverskrifterne, kan du kun bruge én parameter ad gangen, dvs. enten 'Navn' eller 'Elevnavn' eller 'Lokale' og så fremdeles:

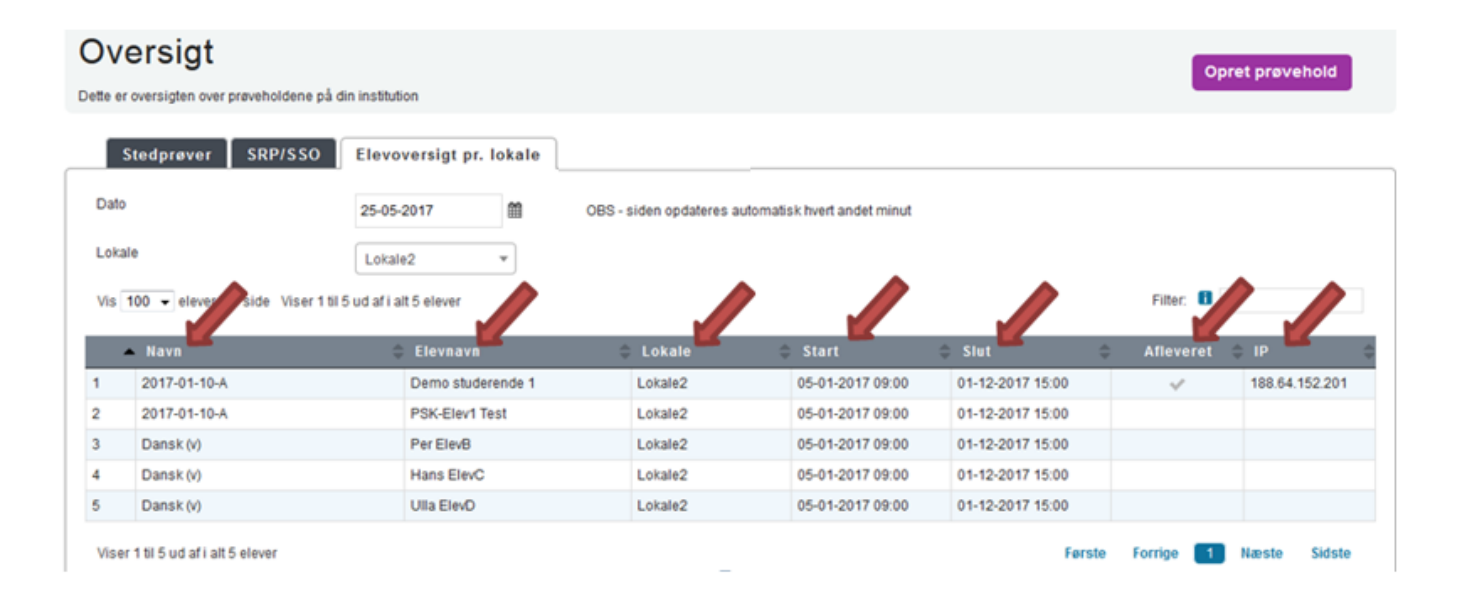